There is a function for chromebooks to have screen reader turned on:

# To have pages read aloud to you, turn on your Chromebook's built-in screen reader:

- 1. At the bottom right, select the time. ...
- 2. Select Settings.
- 3. At the bottom, select Advanced.
- 4. In the "Accessibility" section, select Manage accessibility features.

5. Under "**Text**-to-Speech," **turn** on **Enable** ChromeVox (spoken feedback). Also other accessibility features are on the help pages:

### Hear text read aloud

You can hear full pages read aloud with Chromebook's built-in screen reader or hear parts of a page, including specific words, read aloud with Select-to-speak.

### Listen to all text

To have pages read aloud to you, turn on your Chromebook's built-in screen reader:

- 1. At the bottom right, select the time. Or press Alt + Shift + s.
- 2. Select Settings
- 3. At the bottom, select Advanced.
- 4. In the "Accessibility" section, select Manage accessibility features.
- 5. Under "Text-to-Speech," turn on Enable ChromeVox (spoken feedback).

Note: You can turn Chromevox on or off from any page by pressing Ctrl + Alt + z. Learn more about how to use the built-in screen reader.

### Listen to part of a page

To select specific text on a page to be read to you, turn on Select-to-speak.

Step 1: Turn on Select-to-speak

- 1. At the bottom right, select the time. Or press Alt + Shift + s.
- 2. Select Settings
- 3. At the bottom, select Advanced.
- 4. In the "Accessibility" section, select Manage accessibility features.
- 5. Under "Text-to-Speech," turn on Enable select-to-speak.

Step 2: Select and hear text

- 1. To select what text you'd like to hear:
  - Press and hold the Search key and click a line of text.
  - Press and hold the Search key and drag the pointer over an area of the screen.
  - Highlight the text and press the Search key + s.
  - At the bottom right, near the time, select Select-to-speak . Then select a line of text or drag the pointer over an area of the screen.
  - On a touchscreen: At the bottom right, near the time, tap Select-tospeak. Then tap a line of text or drag your finger over an area of the screen.
- 2. Your Chromebook will read the section aloud and each word will be highlighted.
- 3. To stop Select-to-speak while it's reading, press Ctrl or the Search key. You can also select Stop.

# Change the color of highlighted text

If you are using Select-to-speak, each word will be highlighted as it's spoken. You can turn off highlighting or change the color of the highlighted words.

- 1. At the bottom right, select the time. Or press Alt + Shift + s.
- 2. Select Settings
- 3. At the bottom, select Advanced.
- 4. In the "Accessibility" section, select Manage accessibility features.
- 5. Under "Text-to-Speech," select Open select-to-speak settings.
- 6. Choose a color for highlighted words.
  - Optional: To get the strongest contrast, we recommend using green or pink, especially if you're using high contrast mode.
- 7. Optional: To turn off highlighting, select Highlight each word as it is spoken.

# Change the language or voice

- 1. At the bottom right, select the time. Or press Alt + Shift + s.
- 2. Select Settings
- 3. At the bottom, select Advanced.
- 4. In the "Accessibility" section, select Manage accessibility features.
- 5. Under "Text-to-Speech," select Text-to-Speech voice settings.
- 6. Customize your text-to-speech voice:
  - Change the volume: Under the "Speech Properties" section, choose the rate, pitch, and loudness.
  - Change the language: In the "Preferred Voices" section, choose the language you'd like to hear.